#### Go to www.artfultransformations.art

### Click on SERVICES

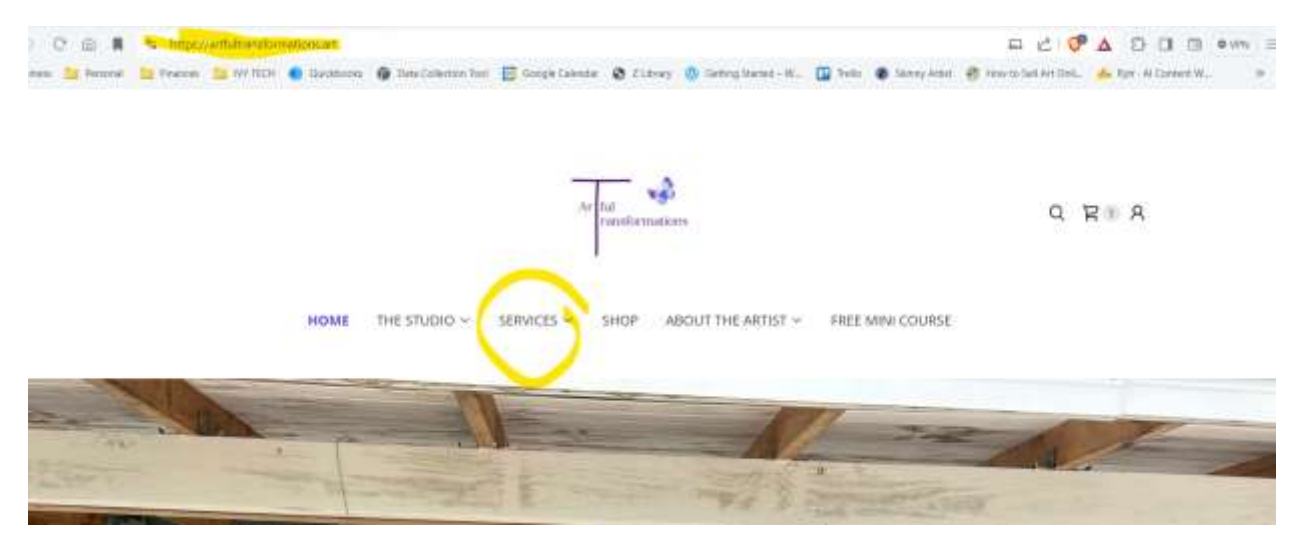

## Click on Class Schedule

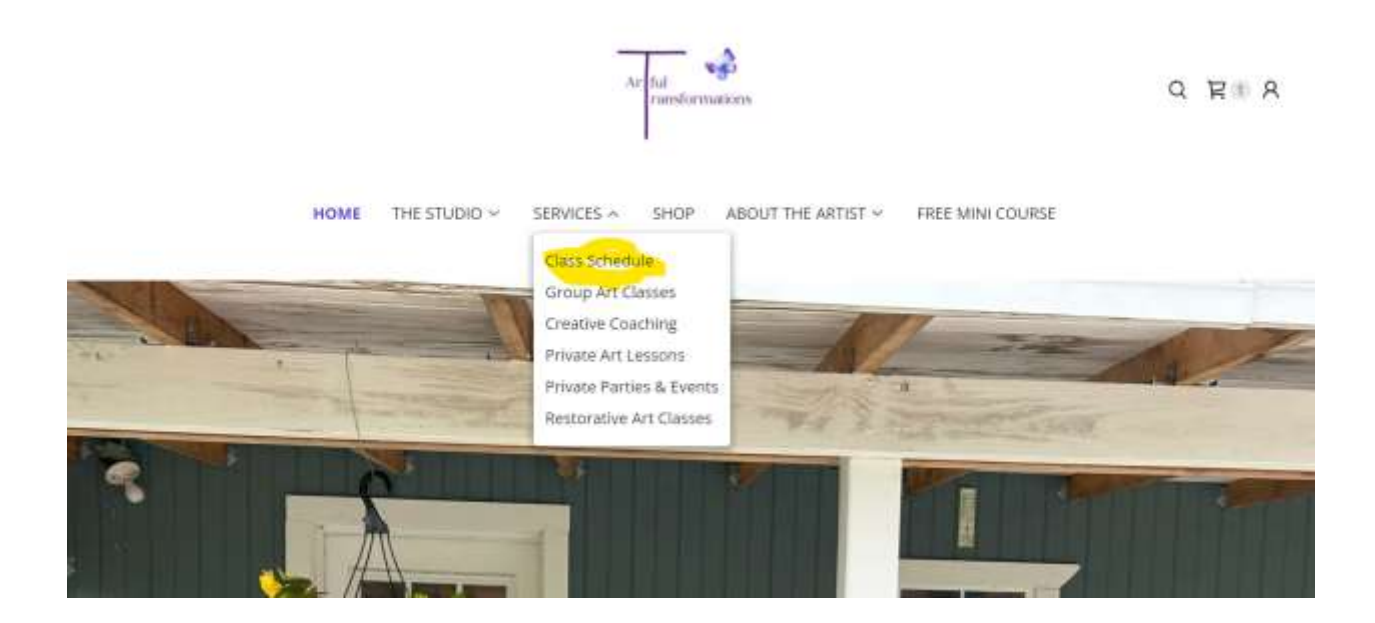

Scroll down to the Upcoming Classes - Locate the class that you would like to register for and click on Register.

# Upcoming Classes

All Services Group Art Classes

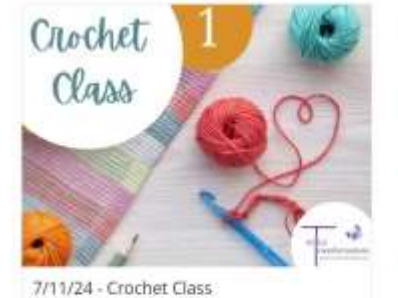

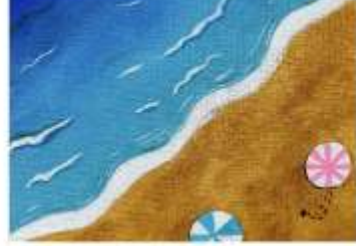

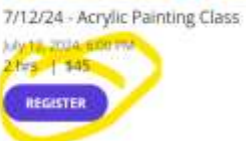

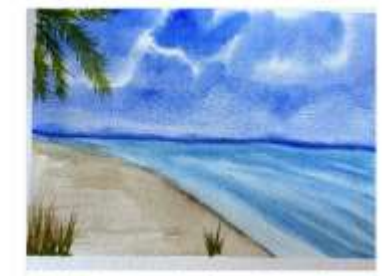

7/13/24 - Watercolor Class with Natalee Wright phy 13: 2024, 2:00 PM 2 hrs | \$35 REGISTER

### Now click on BOOK

< View all services

july 11, 3024, 6c00 PM 2 hrs | \$35

REGISTER

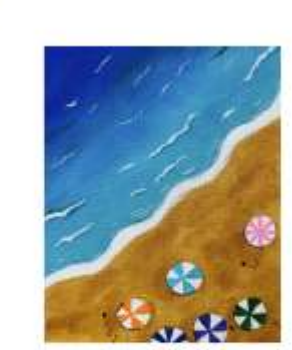

7/12/24 - Acrylic Painting Class 2 hrs | \$45

Date & Time July 12, 2024, 6:00 PM (GMT-04:00) Eastern Time (US & Canada)

Staff Member Natalee Wright

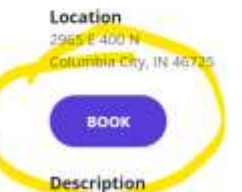

Take a trip down scenic country roads to our cozy farmstead art studio where you will be immersed in the sights and sounds of a working farmyard. Let the free-

## Fill in your information:

| -11                            | 7/12/24 - /<br>Class                 | Acrylic Painting                                    | \$45.00              |
|--------------------------------|--------------------------------------|-----------------------------------------------------|----------------------|
|                                | Natalee Wrig<br>Jul 12, 6:00 P       | the<br>M                                            | Ô                    |
|                                |                                      | Subto                                               | tal \$45.00          |
| Add your                       | details<br>an account? Sig           | n In                                                |                      |
| First Name                     |                                      | Last Name *                                         |                      |
| Email *                        |                                      |                                                     |                      |
| Phone Num!                     | ber *                                |                                                     |                      |
| Store m<br>By signin<br>email. | y information fo<br>g up, you may re | or faster checkout in th<br>ceive exclusive promoti | he future.<br>ons by |
| Additiona                      | al questions                         |                                                     |                      |
| taken bid shirts and           | has been a second to be falled       | the state of the sector of two states in the basis  | CONTRACTOR OF A      |

Choose your payment type. If you do not have Google Pay, then choose Continue to Payment.

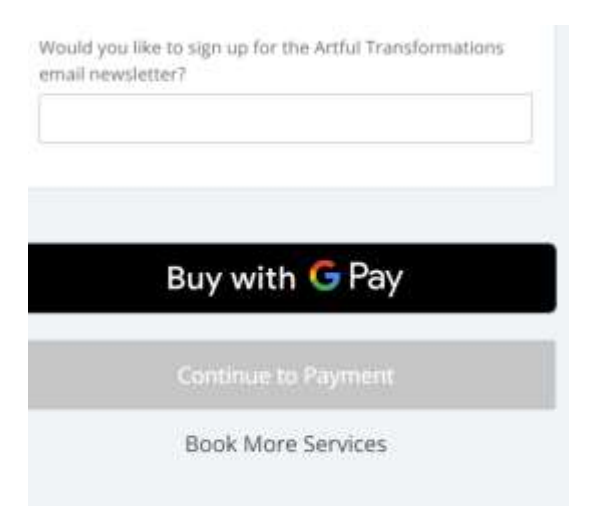

Choose to pay with PayPal or enter your credit card information. Then click on confirm booking.

| Subtotal      | \$42.06   |
|---------------|-----------|
| Tax (7%)      | \$2.94    |
| Total         | \$45.00   |
| Total due now | \$45.00   |
| PayP          | al        |
| 📰 Card number | MM/YY CVV |
| Postal Code   |           |
|               |           |
| Confirm Bo    | ooking    |

IF YOU ARE BOOKING MORE THAN ONE PERSON.... You can choose BOOK MORE SERVICES. It will take you back to the upcoming classes screen so you can register another person for class.

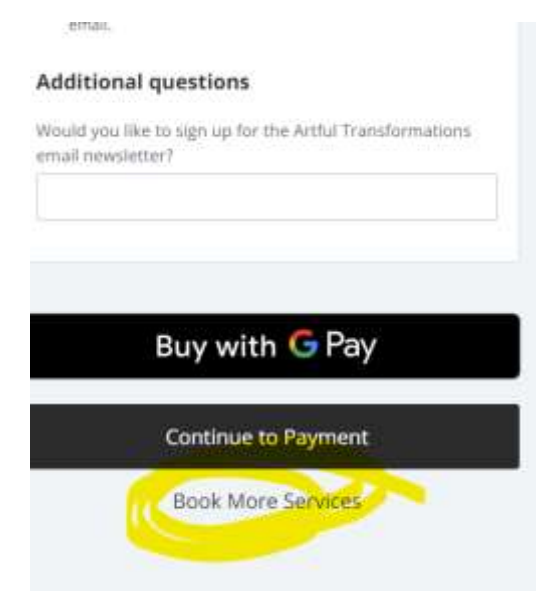

If you have any questions, please do not hesitate to contact me at 260.229.5902 or natalee@artfultransformations.art